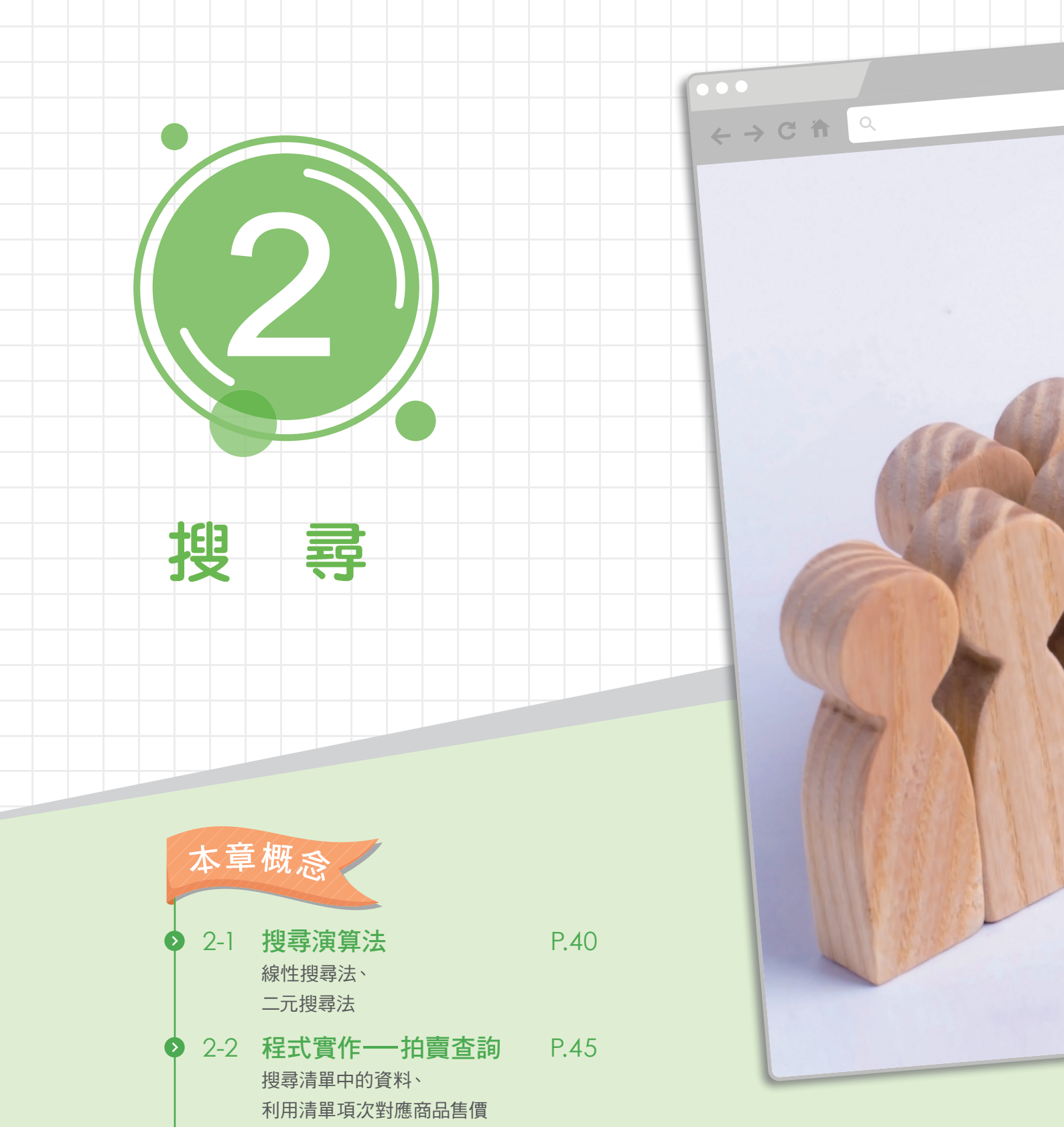

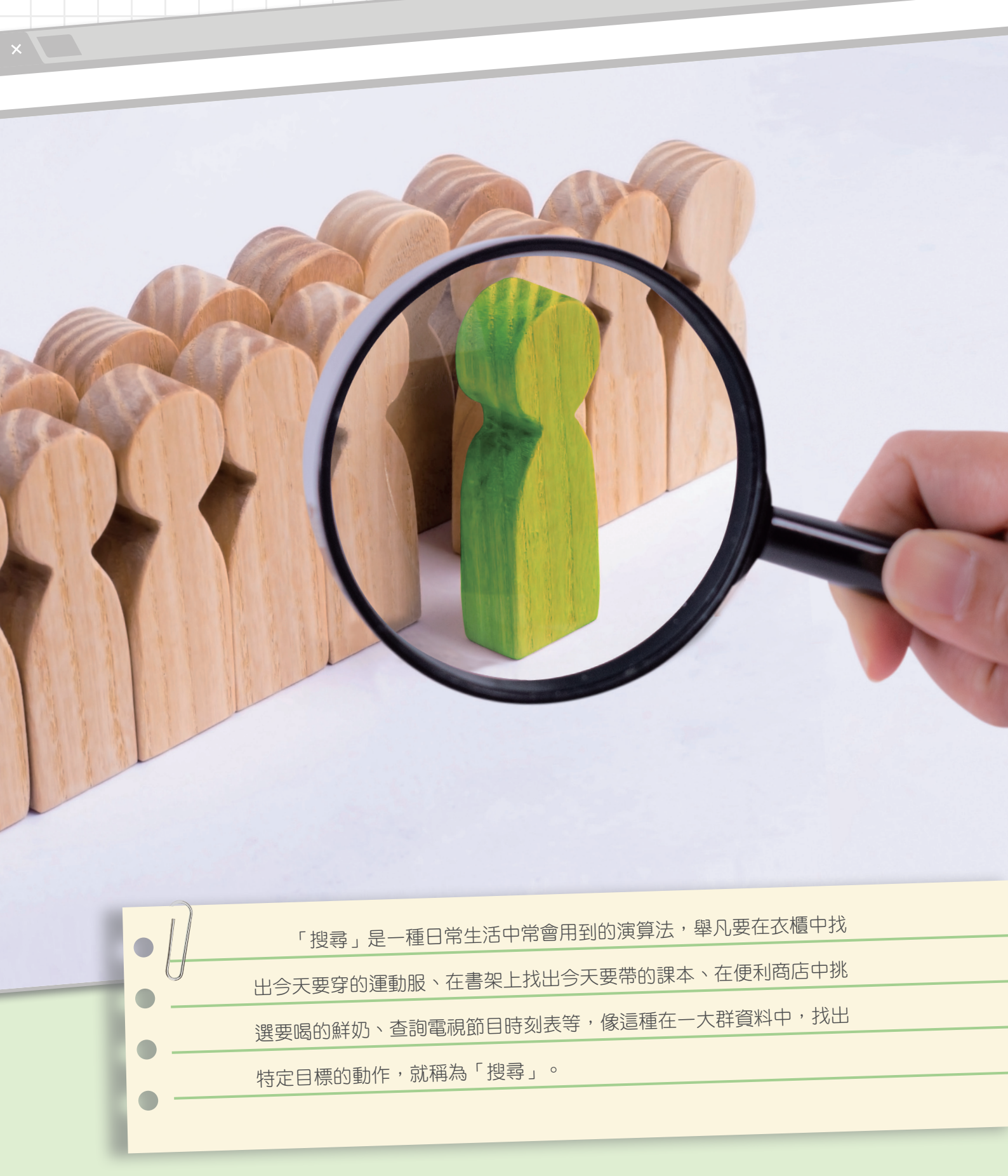

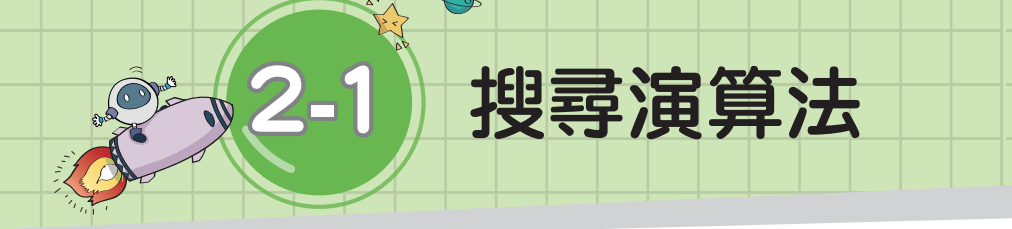

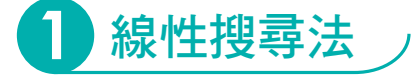

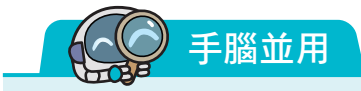

網路社團「用功讀書會」舉辦抽獎活動,得獎名單如下圖,網友 李馬克想知道自己是否中獎了,他應該如何確認自己是否在得獎名單 中呢?

-

| <b>p</b> |     |      |     | Lp  |
|----------|-----|------|-----|-----|
|          |     | 得獎名單 |     | L   |
| 吳明仕      | 周仔妤 | 楊橙琳  | 羅智翔 | 蕭靖藤 |
| 程柚青      | 林麗莎 | 鄧子琪  | 李達仁 | 張慧媚 |
| 吴悦天      | 周大倫 | 蔡玖林  | 楊馬克 | 郭小城 |
| đ]       |     |      |     | ť¤  |

| 知識快遞    |
|---------|
| 線性搜尋又稱  |
| 為循序搜尋,是 |
| 從第一筆資料開 |
| 始,依序和要尋 |
| 找的目標比較的 |
| 搜尋演算法。  |

搜尋就是在一堆資料中,找出特定資料。在手腦並用中,我們通常會從名單中的第一個名字開始,一路尋找自己的名字,這樣的方式就是「線性搜尋(linear search) ⋧」的應用。

線性搜尋要從頭開始依序尋找,因此不管原始資料是否經過 排序都可以使用。

 線
 規則

 1 從第一筆資料開始比較。

 ② 若資料=目標,結束搜尋。

 ③ 若資料≠目標,比較下一筆資料。

 ④ 重複②~③,若到最後一筆資料仍未找到,代表無目標資料,並結束搜尋。

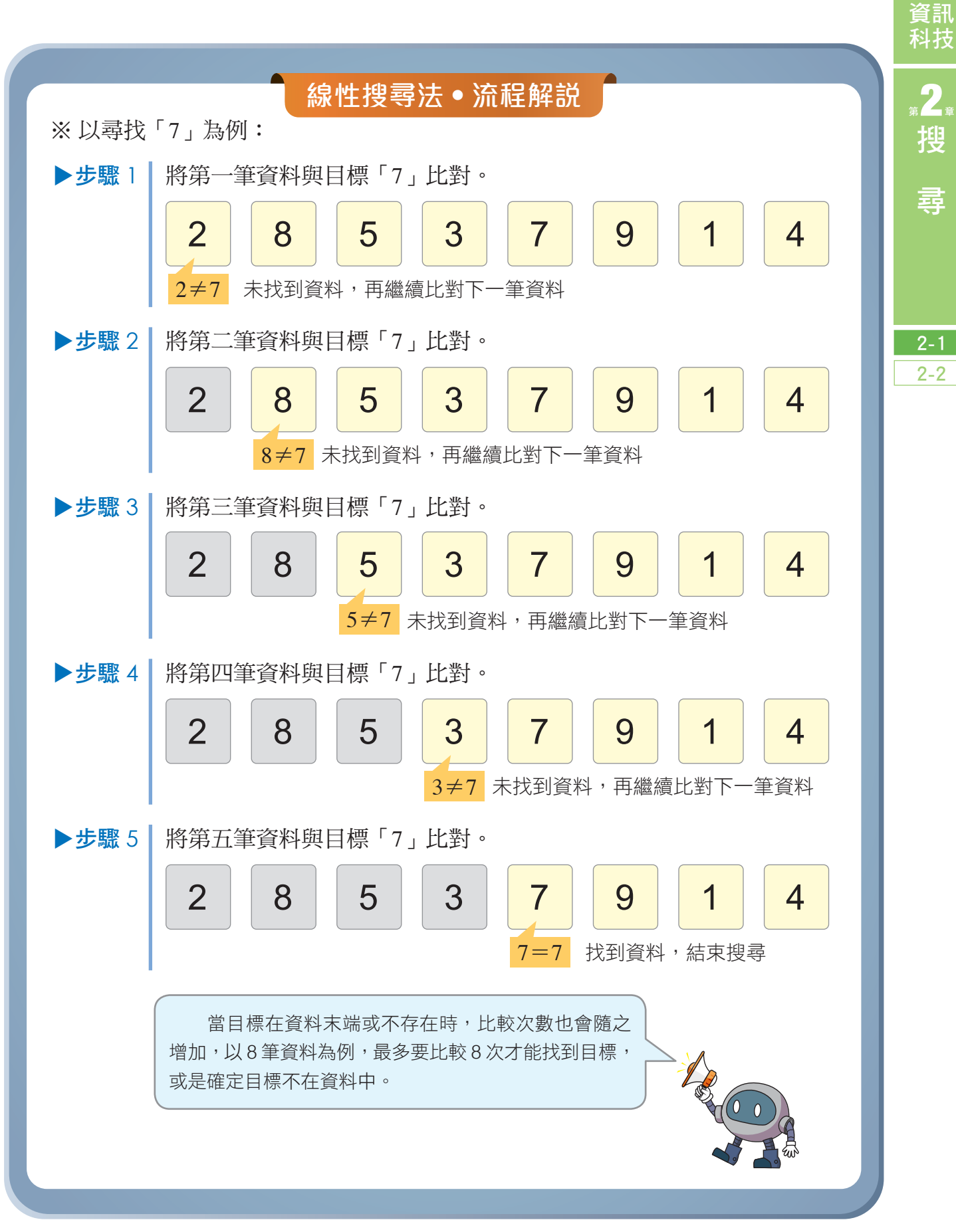

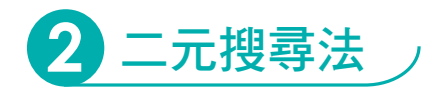

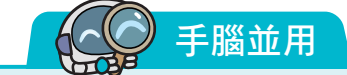

請兩人一組,進行「終極密碼」遊戲,一人為主持 人,選定一個介於1~99的數字為謎底,另一人為玩 家來猜數字。每當玩家説出一個數字後,主持人就回覆 「太大」、「太小」或「答對」。 請記錄玩家猜了幾次才猜到謎底,然後兩人交換角 色,比比看,誰比較快猜到數字。

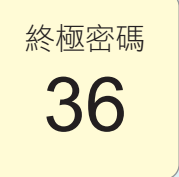

在手腦並用的遊戲中,為了能快速猜中謎底「36」,可以從數 字範圍的正中間開始猜測,刪除一半的資料範圍。例如:第一次猜 「50」太大,可能的數字就只剩49個(1~49),下一次猜「25」 太小,可能的數字就只剩24個(26~49),以此類推。若將這種 技巧應用在搜尋過程中,就稱為「二元搜尋(binary search)」。

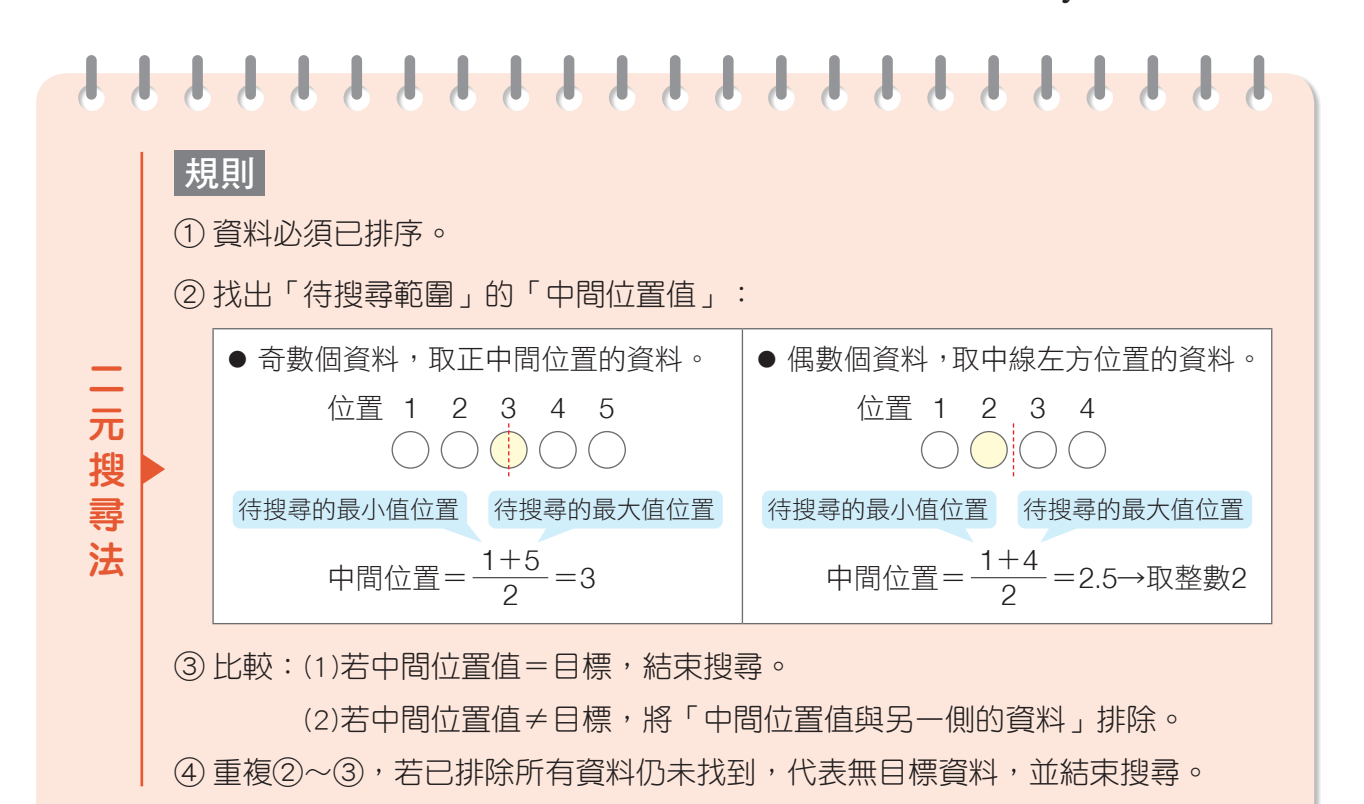

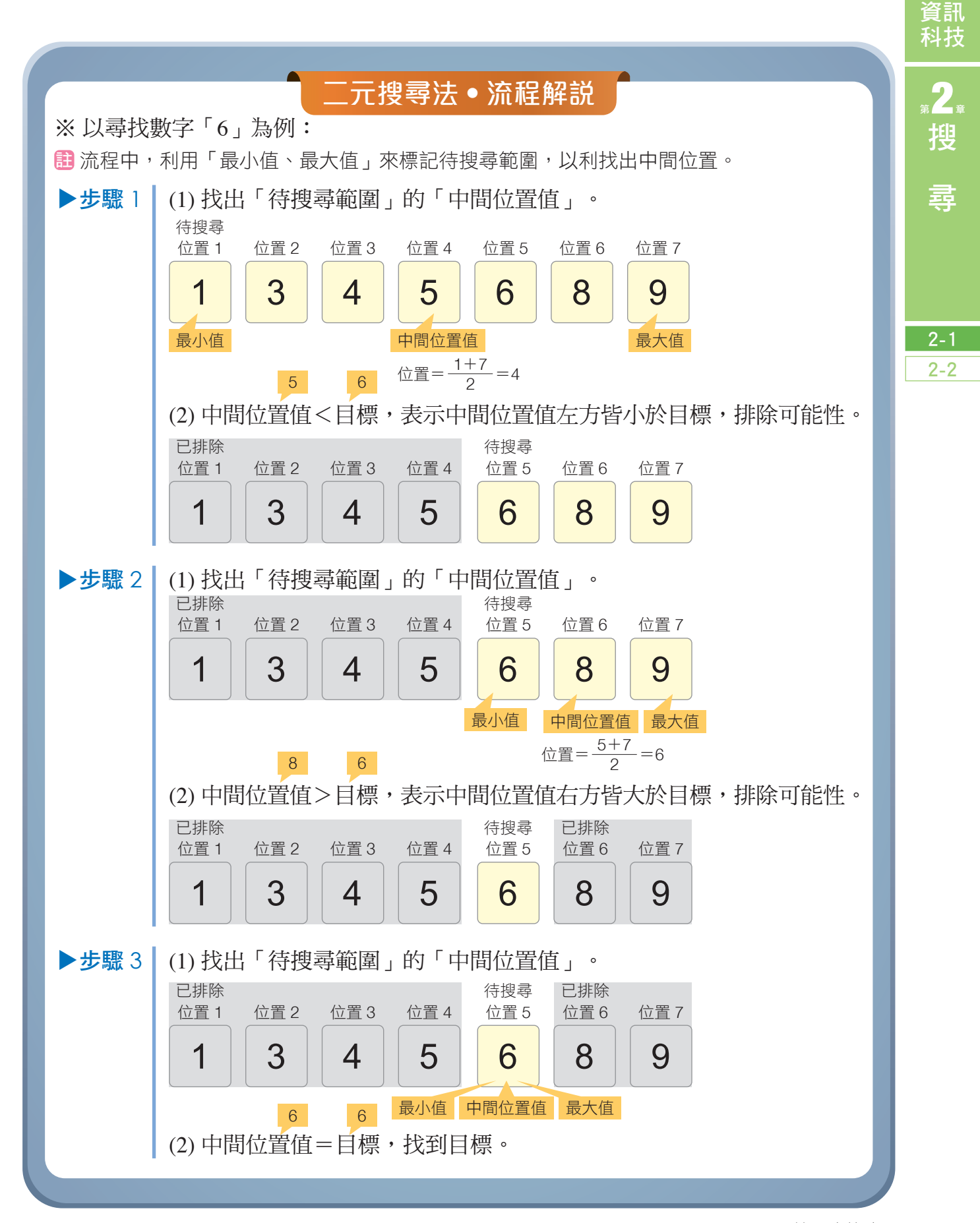

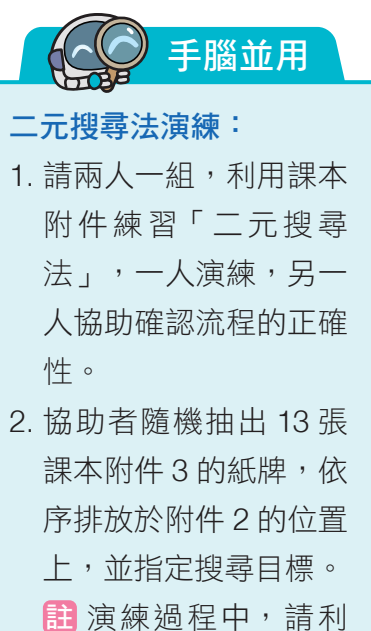

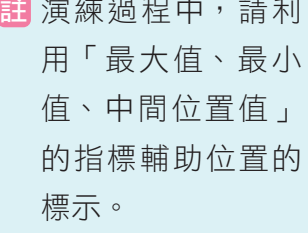

 執行完畢後,兩人交換 任務,重新進行二元搜 尋法的演練。

2) 延伸學習

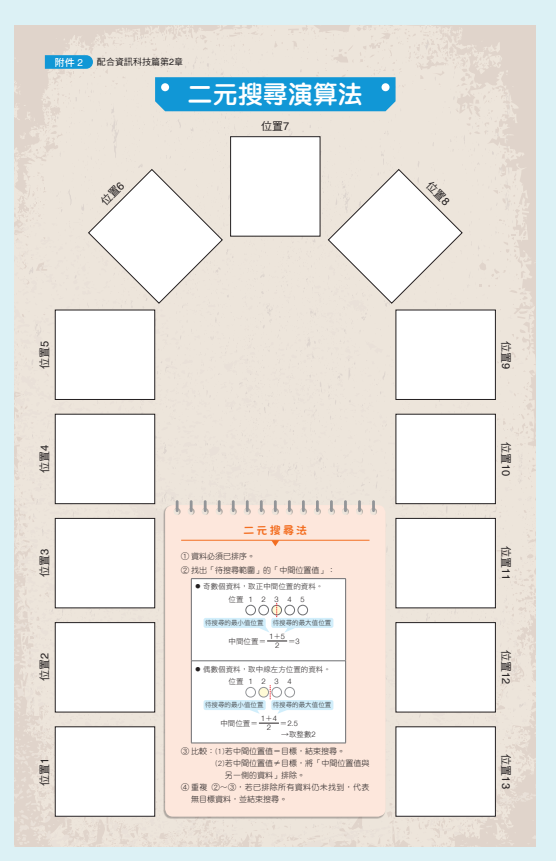

### 「線性搜尋」與「二元搜尋」的比較

|          | 線性搜尋法                                                                              | 二元搜尋法                                                                                                    |
|----------|------------------------------------------------------------------------------------|----------------------------------------------------------------------------------------------------|
| 資料<br>條件 | 已排序或未排序皆可                                                                          | 必須先經過排序                                                                                                   |
| 執行<br>次數 | <ul> <li>(1)若要在8筆資料中搜尋目標,最多要比較8次。</li> <li>(2)若要在128筆資料中搜尋目標,最多要比較128次。</li> </ul> | <ul> <li>(1) 若要在 8 筆資料中搜尋目<br/>標,最多要比較 4 次。</li> <li>(2) 若要在 128 筆資料中搜<br/>尋目標,最多只要比較 8<br/>次。</li> </ul> |
| 效率<br>比較 | 比較一次只能排除一筆資料。                                                                      | 比較一次就能排除一半的資<br>料量。                                                                                       |

# 程式實作——拍賣查詢

N \$

# 任務說明

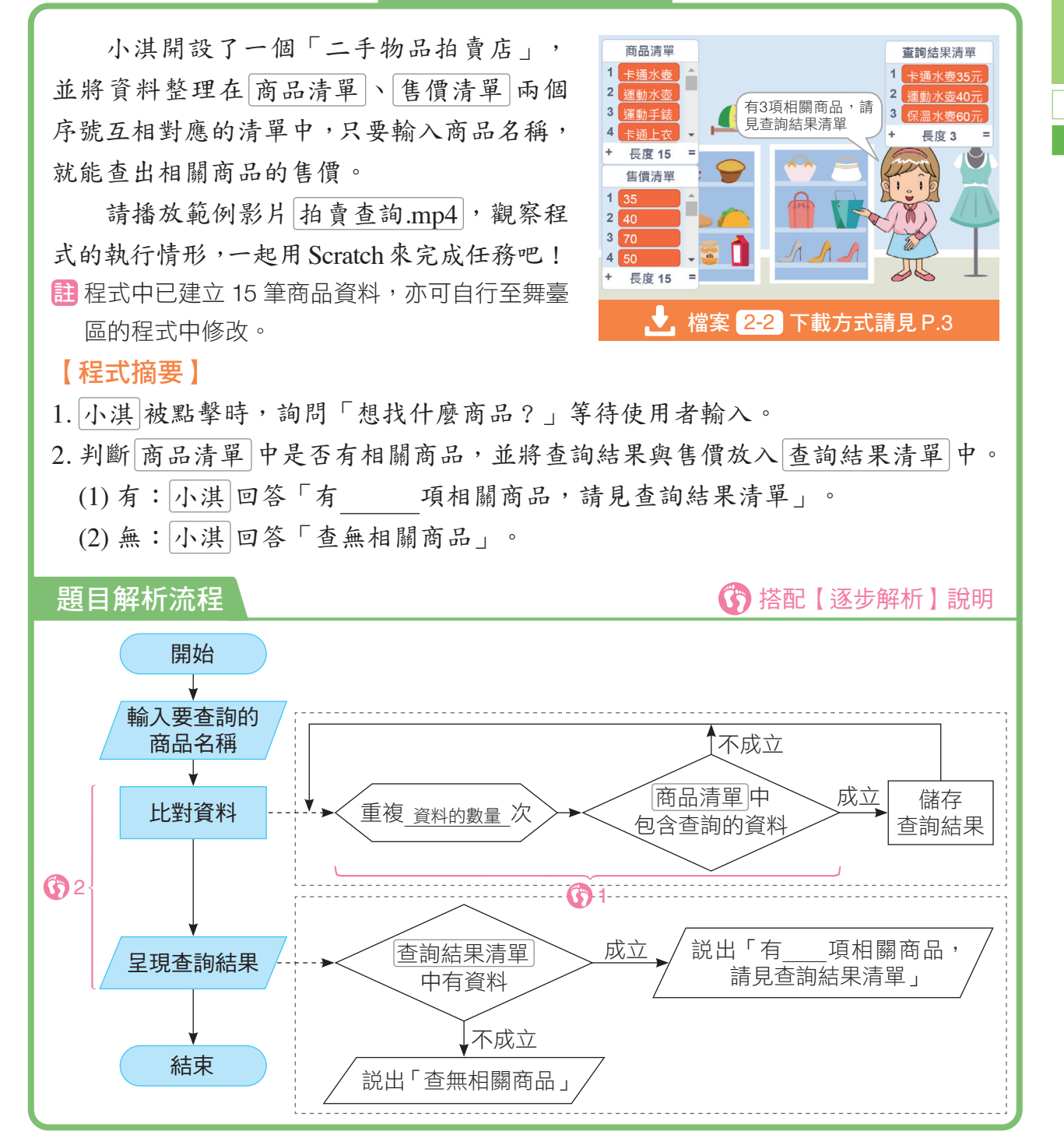

資訊 科技

2

搜

喜

2 - 1

2-2

L: L>

在這一節中,我們將利用「線性搜尋法」搜尋 商品 清單 中的資料,並輸出商品名稱與售價。

註 在開始撰寫程式前,請先點擊 綠旗,以便在清單中建立預設的資料。

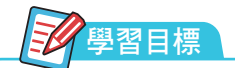

1. 搜尋清單中的資料。

2.利用清單項次對應商品 售價。

| 表 1-2-1 首次使用的積木 |         |                  |  |  |
|-----------------|---------|------------------|--|--|
| 積木類型            | 外觀      | 功能               |  |  |
| 運算類             | 字串 包含 ? | 判斷指定字串中是否包含特定文字。 |  |  |

| 手腦並用                                                                                                    |                                                                                           | ■使用檔案 2-2-1.sb3                                                     |
|----------------------------------------------------------------------------------------------------|-------------------------------------------------------------------------------------------|---------------------------------------------------------------------|
| 程式要求為「只要內容包含搜<br>尋條件者,即判定為相關商品」,<br>如圖1。                                                                                         | 搜尋「水壺」:<br>✓ 運動水壺<br>✓ 保溫水壺<br>✓ 卡通水壺                                                     | 搜尋「運動保溫水壺」:<br>× 運動水壺<br>× 保溫水壺<br>× 卡通水壺                           |
| 請開啟檔案 2-2-1.sb3,小淇<br>身上的程式利用 8 上「幸運彩球」使<br>用的 清單 • 包含 ? ,來<br>判斷清單中是否含有相關資料,如圖<br>2 所示,但搜尋「水壺」時,執行結<br>果是「查無相關商品」,想一想,為<br>什麼呢? | ▲圖 1<br>當角色被點擊<br>定位到 x: 140 y: -1<br>詢問 想找什麼商品?<br>如果 清單 商品清單<br>說出 有相關商品 探<br>說出 查無相關商品 | 05         並等待         • 包含 詢問的答案 ? 那麼         請 2 秒         持續 2 秒 |

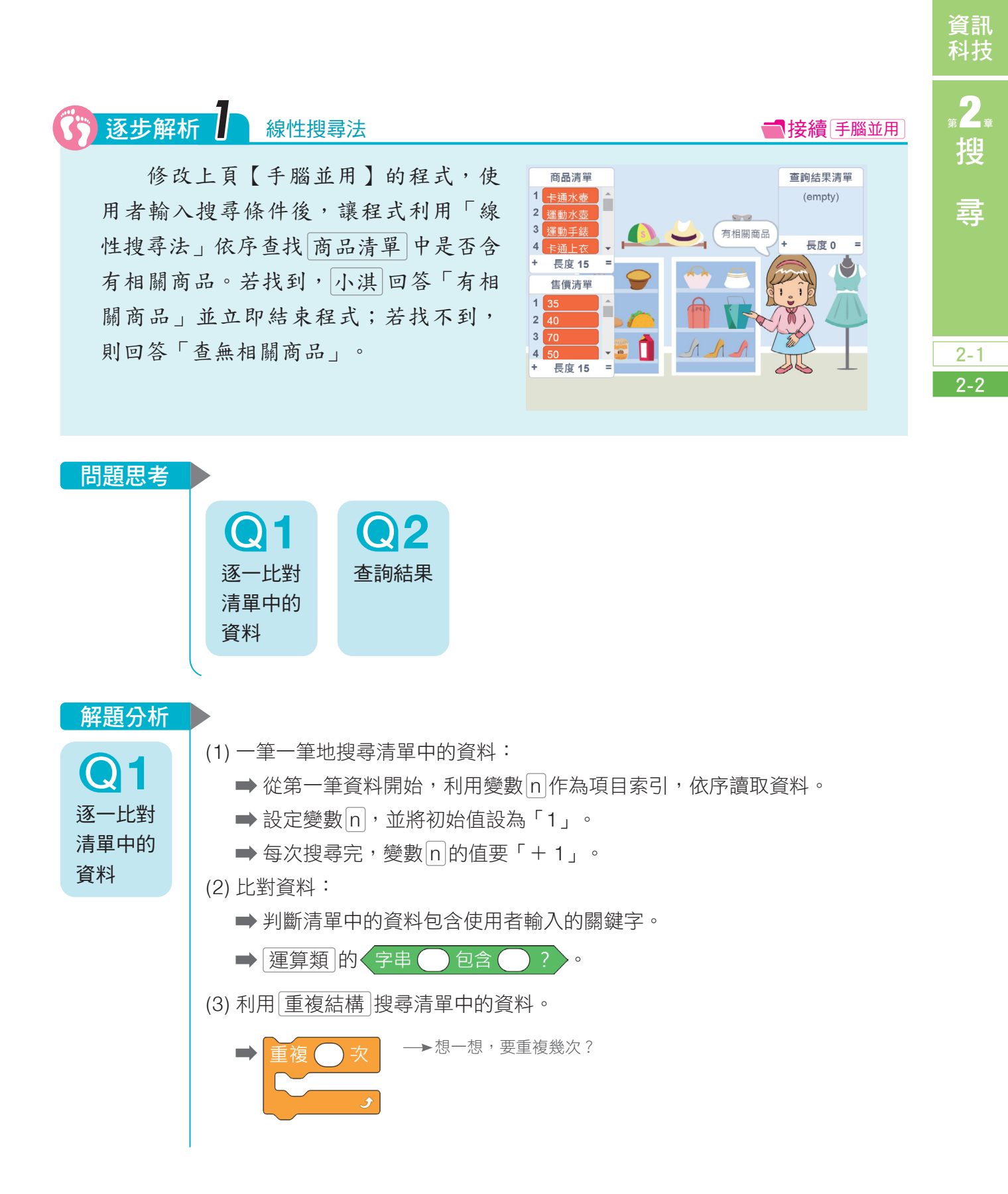

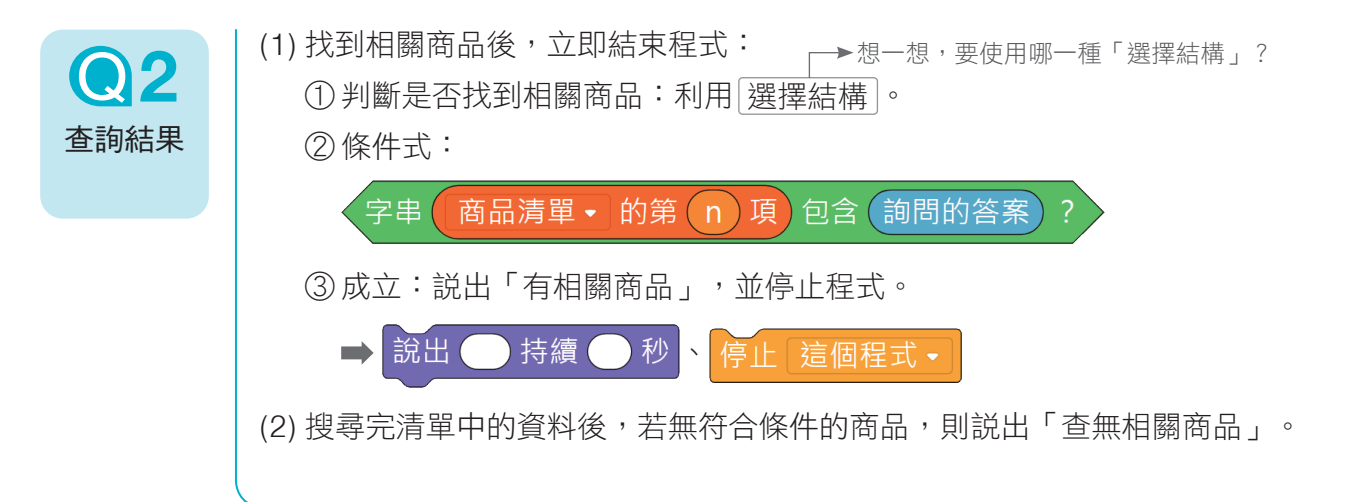

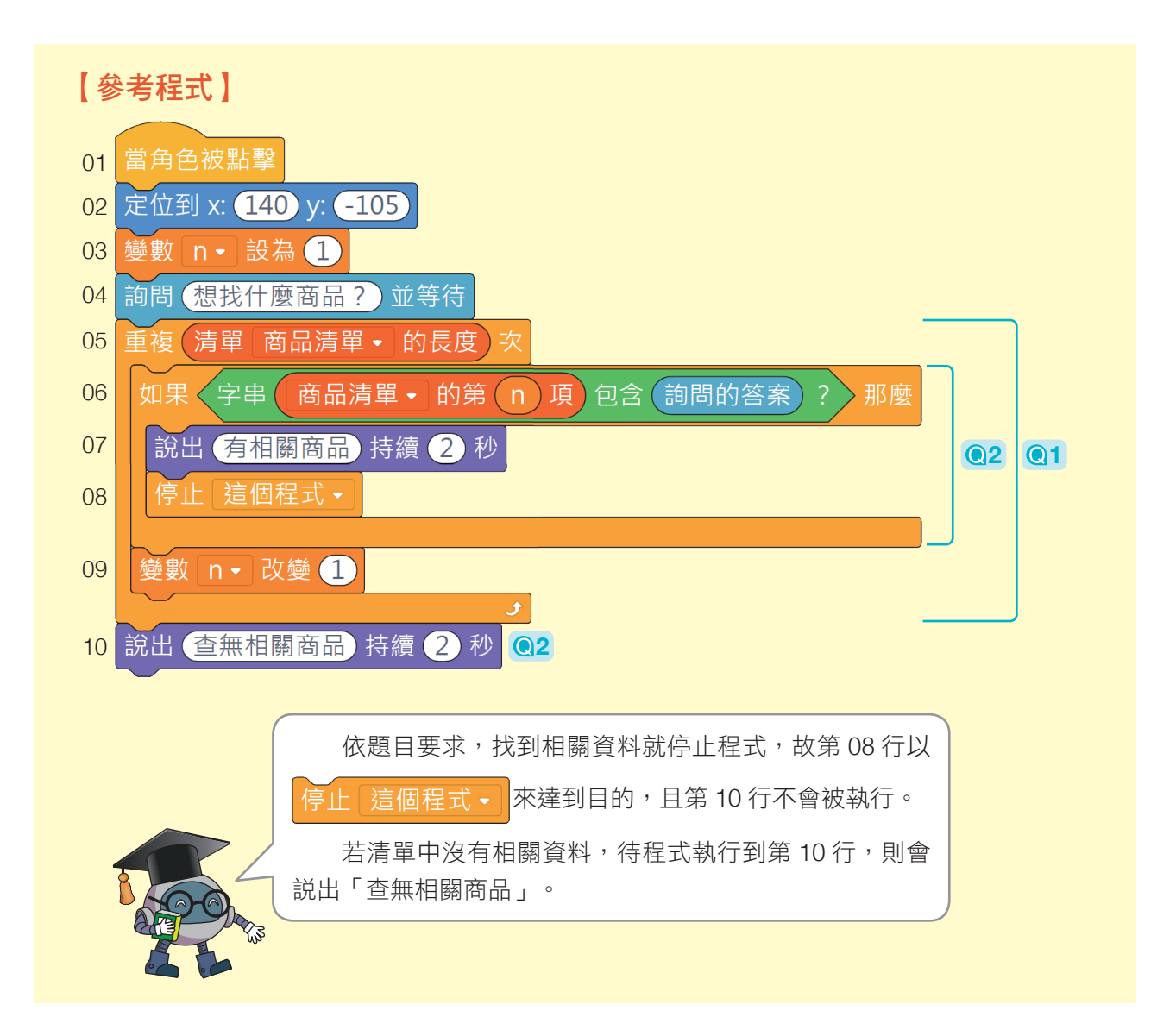

逐步解析 之 將搜尋到的商品存入清單

在【逐步解析1】中,程式只判斷 「是否含有相關商品」,如果找到就結 束程式。現在請修改程式,我們要找出 所有相關商品,並將商品與售價依序放 入查詢結果清單中(下圖)。

搜尋完畢後,如果有找到商品, 小淇回答「有\_\_\_\_項相關商品,請 見查詢結果清單」;若找不到,則回答 「查無相關商品」。

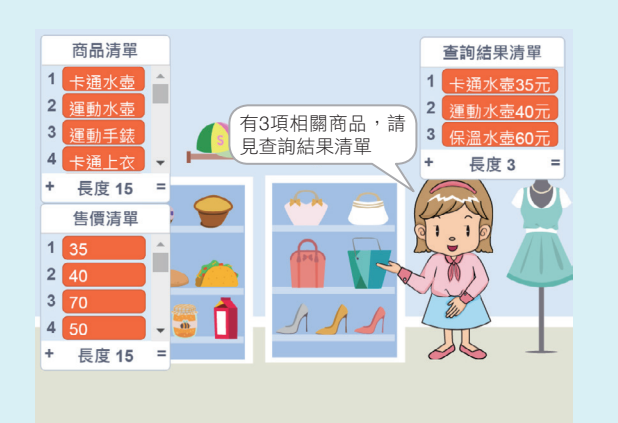

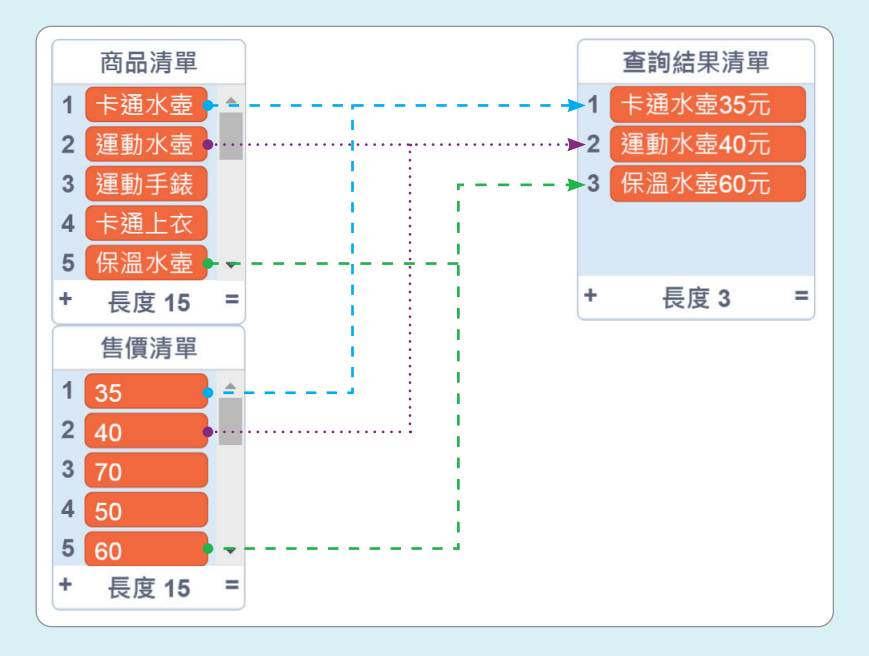

問題思考
①1 找到所有 相關商品
問題思考
②2
※找到的 商品存入 清單
》4

#### 중 一 按 一 按 所 所 一 使 用 檔案 2-2-2.sb3

資訊 科技

2<sup>g</sup>

搜

2 - 1

2-2

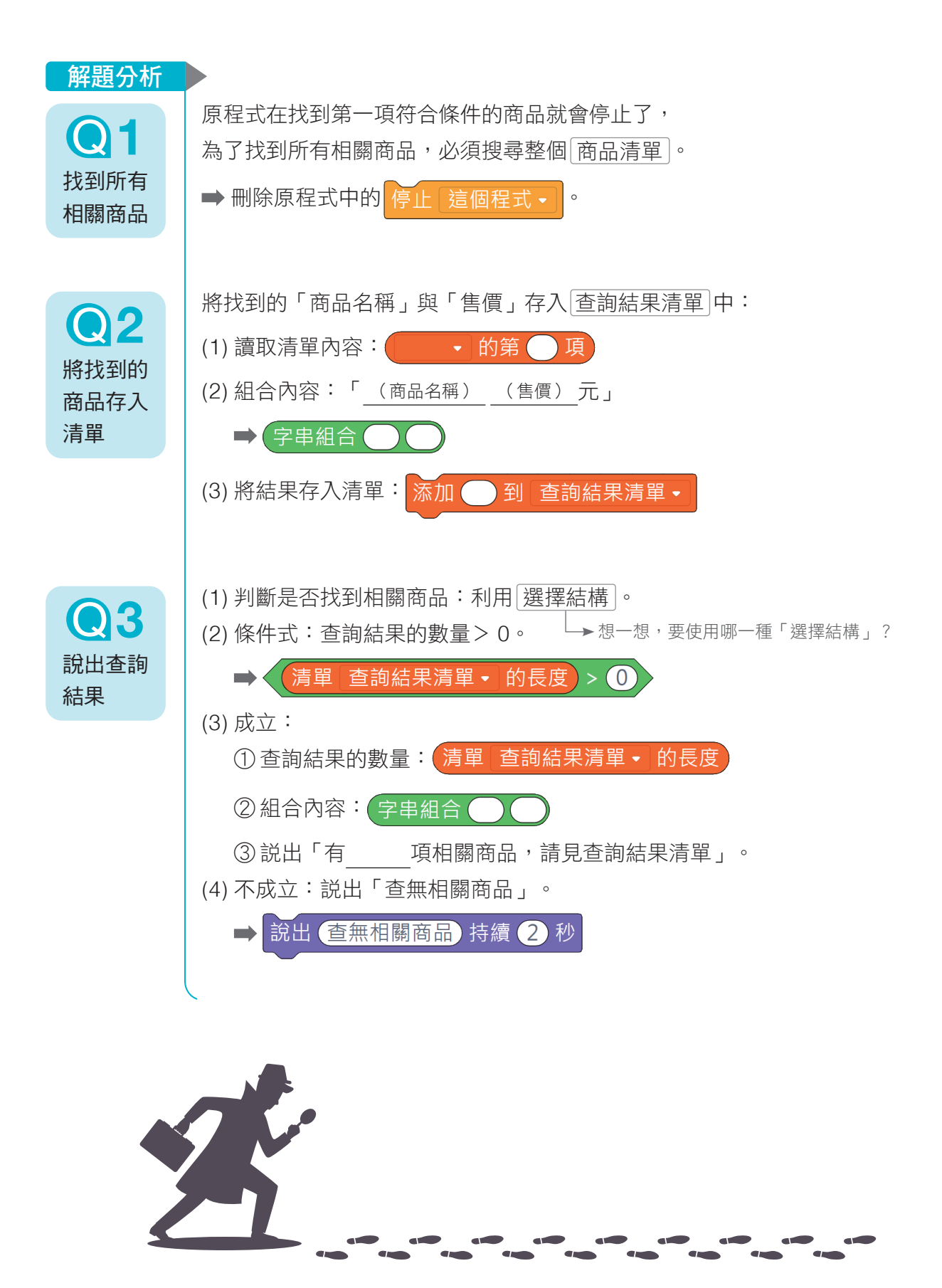

資訊 科技

<sup></sup> "2 ∉ 搜

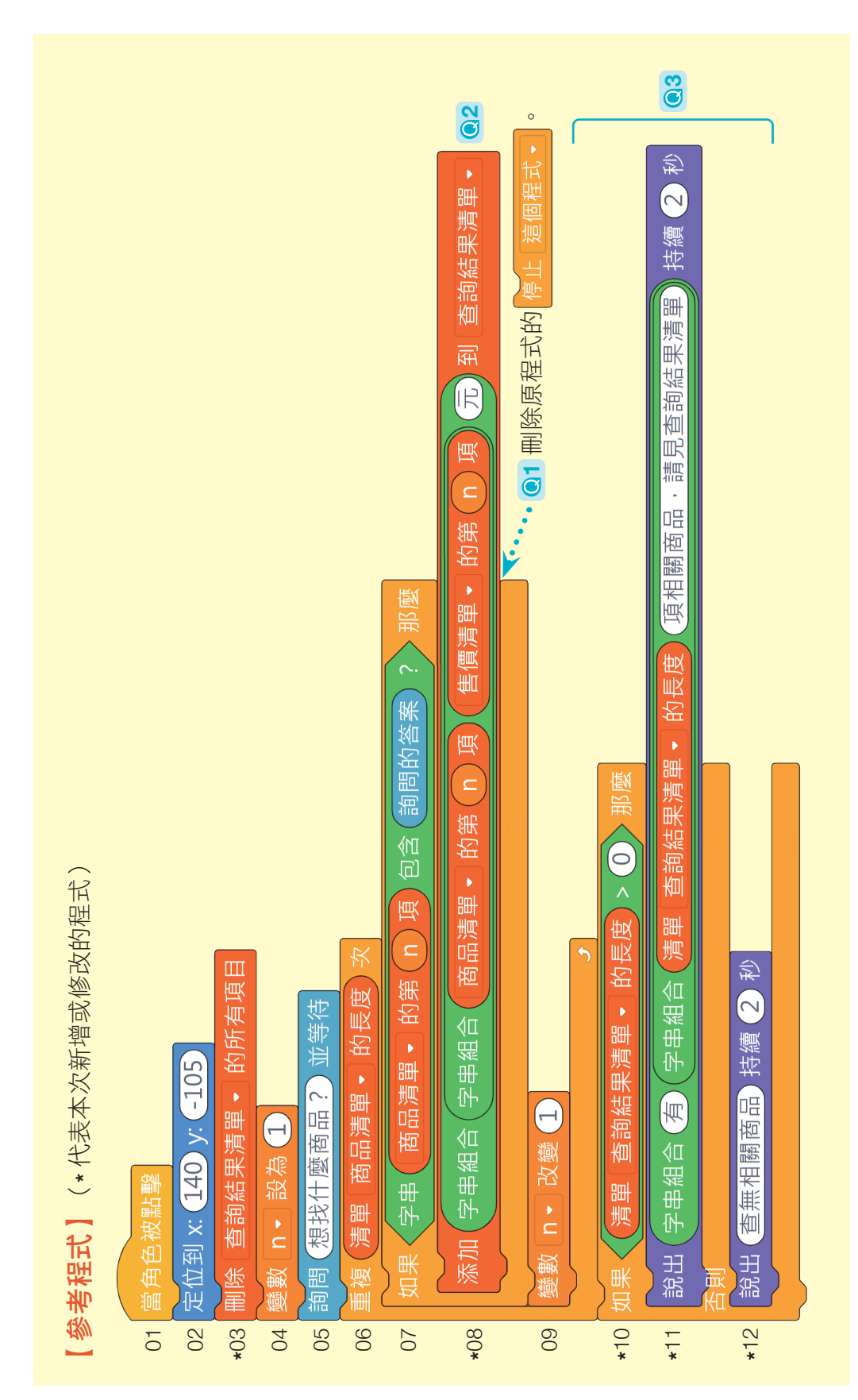

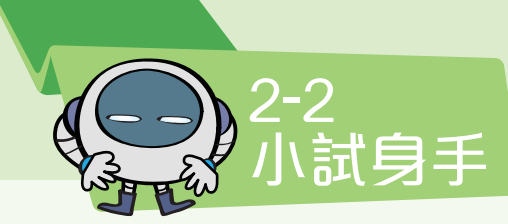

# 保存期限查詢

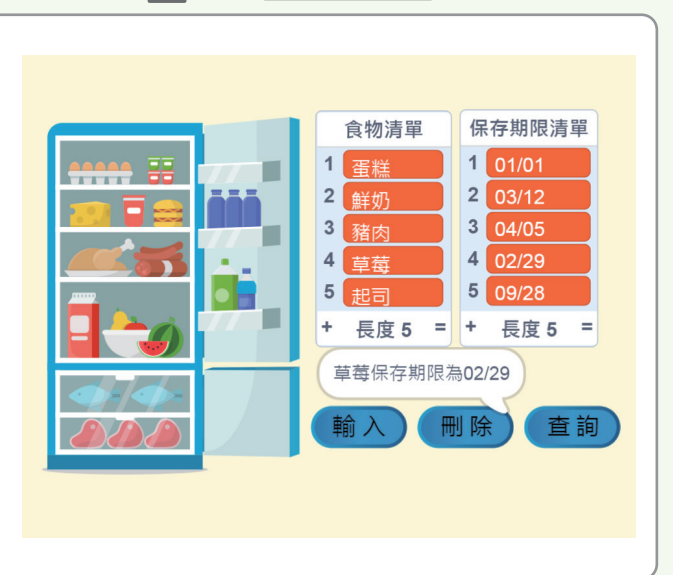

.3 檔案[2-2 小試身手]下載方式請見 P.3

你家的冰箱裡面總是塞滿了各種 食物,而且常常放到過期嗎?為了維 護飲食安全,讓我們設計一個食物保 存期限查詢的程式吧!

請以檔案[2-2小試身手.sb3]來撰 寫程式。

- 程式中已含有右圖中的5組資料,且兩 個清單的資料互相對應,例如:豬肉的 保存期限為04/05。
- 1. 按下 輸入鈕 後:
  - (1) 詢問「食物名稱是?」, 輸入後存入 食物清單 中。
  - (2) 詢問「保存期限是?」,輸入後存入保存期限清單中。
- 2. 按下[刪除鈕]後:
  - (1) 詢問「要刪除的食物名稱是?」,輸入後刪除食物清單、保存期限清單中相對應的食物與保存期限。
  - (2)如果輸入的名稱不在 食物清單 中,則說出「查無 (食物名) 」。

#### 3. 按下 查詢鈕 後:

- (1) 詢問「要查詢什麼食物?」並等待輸入。
- (2)依輸入的名稱,查詢保存期限,並說出「(食物名)保存期限為(保存期限)」。
- (3) 如果輸入的名稱不在 食物清單 中,則說出「查無 (食物名)」。

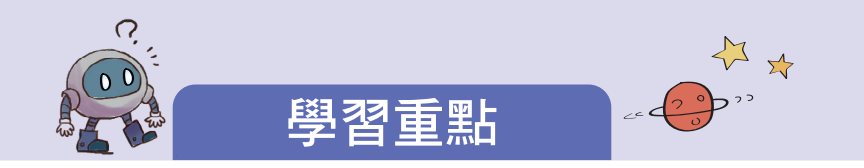

#### 2-1 搜尋演算法

- 1. 線性搜尋法:從第一筆資料開始,依序和目標比較,直到找到目標或比完所有資料。
- 二元搜尋法:以數字範圍的中間位置值和目標比較,每次可排除一半的範圍,直到找到 目標或排除所有資料。

### 2-2 程式實作——拍賣查詢

#### 任務要求

- 1. 使用檔案 2-2-1.sb3 撰寫程式。
- 2. 小淇 被點擊時, 詢問「想找什麼商品?」。
- 3. 判斷商品清單中是否有相關商品,並將查詢結 果與售價放入查詢結果清單中。
  - (1)有:小淇回答「有\_\_\_\_項相關商品, 請見查詢結果清單」。
  - (2) 無: 小淇 回答「查無相關商品」。

### 問題思考

- Q1. 如何逐一比對清單中的資料?
- Q2. 如何將搜尋到的商品與售價存入查詢結果清單中?
- Q3. 如何呈現查詢結果?

#### 解題分析

- Q1.逐一比對清單中的資料:
  - (1)利用變數 n 控制讀取清單的哪一項。
  - (2)比對資料: 字串 🔵 包含 🦳 🤅
  - (3) 重複執行程式: 重複…次 積木。
- Q2.將找到的「商品名稱」與「售價」存入 查詢結果清單」中:
  - (1) 讀取清單內容: 的第 項
  - (2) 組合內容: 字串組合 積木。
  - (3)將結果存入清單:添加····到查詢結果 清單]積木。

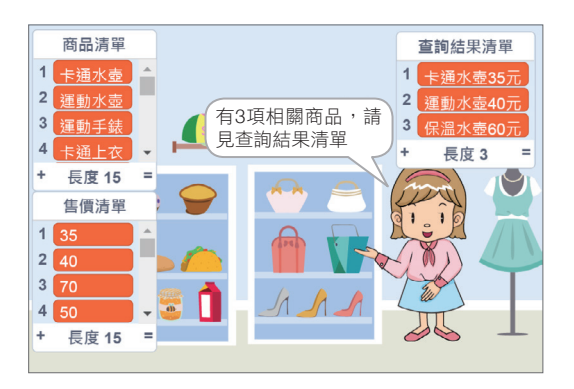

- Q3.呈現查詢結果:
  - (1) 判斷是否找到相關商品:利用 [選擇結構]。
  - (2) 條件式:查詢結果的數量>0。
  - (3) 成立: 説出「有\_\_\_\_\_項相關 商品, 請見查詢結果清單」。
  - (4)不成立:説出「查無相關商 品」。

第2章 搜尋 53

資訊 科技

2

搜

喜

科技廣角

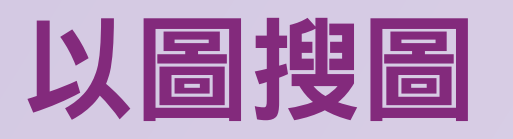

除了課程中提到的數字搜尋,日常生活中還常 用到文字搜尋,例如:圖書檢索、網路關鍵字搜尋 等。另外,隨著科技發達,搜尋演算法也能應用在 圖片上,只要上傳圖片到搜尋引擎中,就能搜尋網 路上是否有類似的圖片,以及包含該圖片或類似圖 片的網站等。

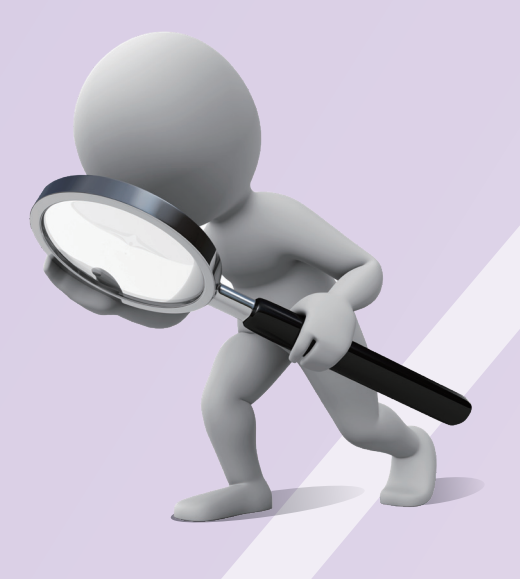

# ■以圖搜圖的方法(以Google為例)■

| 開於 Google 商店<br>1<br>Google 復尋<br>好手類<br>Google 復尋                                                                 | <ol> <li>切換至圖片模式</li> <li>①進入搜尋引擎頁面。</li> <li>②點擊圖片。</li> </ol>                                                          |
|----------------------------------------------------------------------------------------------------|----------------------------------------------------------------------------------------------------|
|                                                                                                    | <ul> <li>2. 搜尋圖片 <ul> <li>①點擊○(以圖搜尋)。</li> <li>註「Google 圖片模式」會在 Logo</li> <li>下方標註「圖片」。</li> </ul> <li>○</li> </li></ul> |
| 以圖搜尋         1 ×           不需輸入關鍵字,直接使用圖片搜尋 Google。試試看將任何一張圖片拖曳到這裡。           貼上圖片網址 II           上傳圖片           3 | <ol> <li>上傳目標圖片(以下方法擇一)</li> <li>①直接將圖片拖曳至搜尋框中。</li> <li>②利用圖片網址進行搜尋。</li> <li>③上傳裝置中的圖片進行搜尋。</li> </ol>                 |

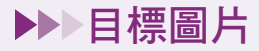

#### ▶▶●可能搜尋到的圖片

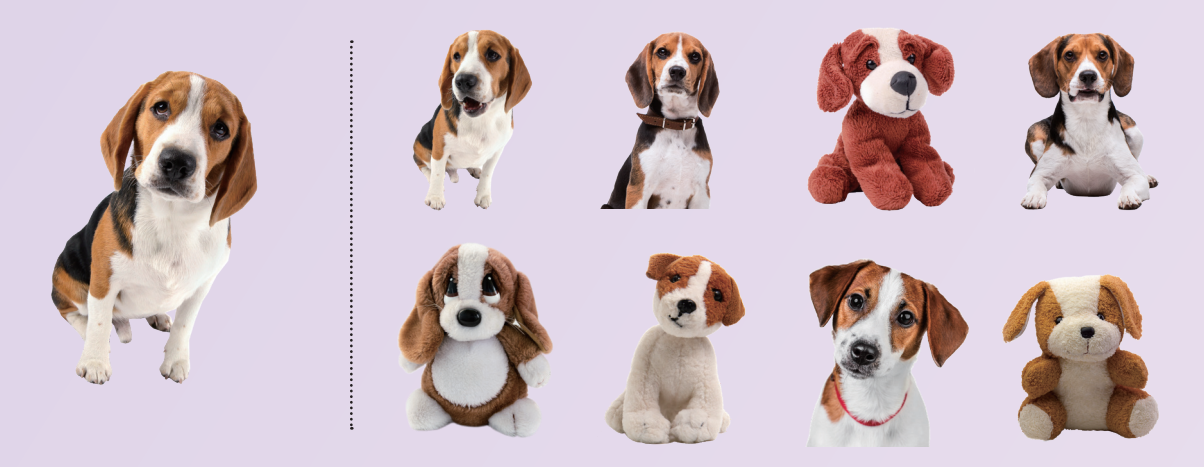

## ■以圖搜圖·基本原理介紹■

1. 縮小圖片尺寸

將圖片縮小到8×8的尺寸,總共64個像素。

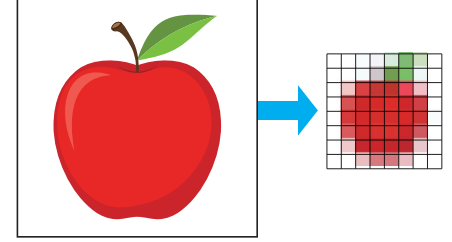

2. 將色彩轉為灰階

將圖中 64 個彩色 RGB 像素,轉換成亮度 值為 0 ~ 255 的灰階顏色。

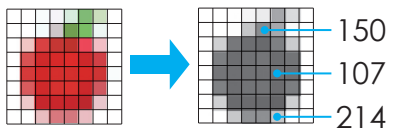

3. 計算平均值

計算圖片中所有像素的灰階平均值。

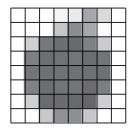

灰階平均值:183

#### 4. 計算特徵值

把每個像素的灰階值與灰階平均值相減,所 得到的所有數值,即為該圖片的特徵值。

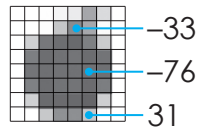

#### 5. 比對特徵值

將圖片資料庫中的圖片與目標圖片的特徵值 逐一比對,就能找到相同或相似的圖片。

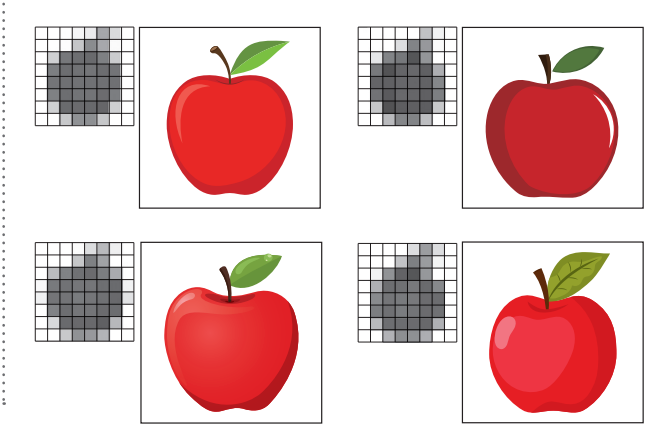

上述為最基本的特徵值比對原理。實際上,「Google 以圖搜圖」的特徵值計算使用的是 更複雜的演算法,並立基於龐大的圖片資料庫,以及人工智慧的應用,才能提供精確的搜 圖結果。